## Содержание

| 4 Инсталляция и обновление | 3 |
|----------------------------|---|
| Инсталляция                | 3 |
| Обновление                 | 3 |

## 4 Инсталляция и обновление

## Инсталляция

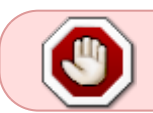

Перед установкой или обновлением проверьте наличие интернета. Запуски скриптов выполняйте из под root или sudo.

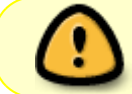

Проверьте правильность установки времени и временной зоны на сервере. При необходимости поправьте и перезапустите сервер.

Для установки или обновления в автоматическом режиме, выполните последовательно:

1. Выполните скрипт fastor-rpm\_install.sh.

```
sudo yum install wget
sudo wget https://vasexperts.ru/install/fastor-rpm_install.sh
sudo sh fastor-rpm_install.sh
```

Будет произведена установка rpm-пакетов: ipfixreceiver, clickhouse, fastor. Будет произведена автоматическая настройка согласно конфигурации.

2. Выполните команду

```
clickhouse-client -n < /var/qoestor/backend/etc/db/qoestor.sql</pre>
```

Будет обновлена схема БД.

Не забывайте после установки выполнять

clickhouse-client -n < /var/qoestor/backend/etc/db/qoestor.sql</pre>

Это страхует случаи, когда схема не успевает обновиться в результате долгого перезапуска БД.

## Обновление

Обновление выполняется теми же скриптами, что и в разделе Инсталляция.

Если вы выполнили команду yum -y update и перестали запускаться ресиверы, обратитесь к разделу решения проблем по ссылке.

Не забывайте после обновления выполнять

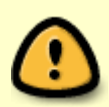

clickhouse-client -n < /var/qoestor/backend/etc/db/qoestor.sql</pre>

Это страхует случаи, когда схема не успевает обновиться в результате долгого перезапуска БД.